## WHITELISTEN VAN ADRESSEN IN GMAIL

Wanneer u onderstaande drie stappen volgt, is de kans het grootst dat u al onze publicaties direct in uw postvak IN ontvangt.

## 1. Toevoegen aan je adresboek

Log in met je account op gmail.com Onder het knopje **Gmail** selecteer je **contacten**.

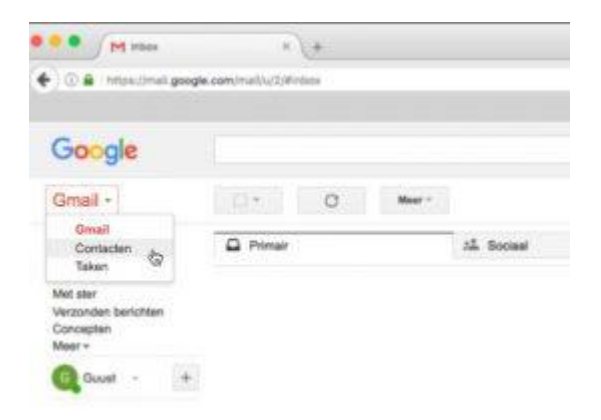

Voeg het adres wat je veilig wilt stellen toe aan je contacten. Bijvoorbeeld onze adressen: info@topaandelen.com en info@stocktradingnieuws.com

Google zal in de meeste gevallen deze adressen als veilig bestempelen en dus kun je de mail weer ontvangen.

## 2. Markeer berichten als "Geen spam"

Login in Gmail en browse naar je spam folder. Soms is deze spam folder verborgen onder de knop **Meer**.

| Mintes - pourfaterginaterginater |                                                                            |  |   |        |            | Gmail                          | Gmail -                                                                                                   | 0. | с | Meer -    |  |
|----------------------------------------------------------------------------------------------------|----------------------------------------------------------------------------|--|---|--------|------------|--------------------------------|----------------------------------------------------------------------------------------------------|----|---|-----------|--|
|                                                                                                    | Google                                                                     |  |   |        | 1. Sociaal | OPSTELLEN<br>Inbox<br>Met ster | Primair                                                                                                   |    |   | A Sociaal |  |
|                                                                                                    | Gmail -                                                                    |  | C | Mawr + |            |                                | Concepten<br>Minder -<br>Belangrijk<br>Chata                                                              |    |   |           |  |
|                                                                                                    | Inbias<br>Met sar<br>Wirzonden berichten<br>Concepten<br>Megr<br>Guest - + |  |   |        |            |                                | Alle berichten<br>Bpam<br>Prullenbak<br>+ Categorielin<br>Labels beheren<br>Nieuw label maken<br>Quat - + |    |   |           |  |

Zoek e-mail die je wil gaan whitelisten (bijvoorbeeld van de domeinen stocktradingnieuws.com of topaandelen.com)

Tip: je kunt ook direct in de zoekbalk tikken: in spam: stocktradingnieuws.com

Selecteer alle getoonde mailtjes

Klik op Meer en dan op Geen Spam

## 3. Creëer een filter voor het email adres

Klik op het tandwiel icoontje en dan Instellingen

Klik op Filters en geblokkeerde adressen

Klik op **Nieuw filter maken** 

In het **Van** veld vul je het domein in dat je gaat filteren. In ons geval **stocktradingnieuws.com** en **topaandelen.com**.

Je kunt het ook specifieker maken door het hele e-mailadres toe te voegen. Bijvoorbeeld **info@stocktradingnieuws.com** en **info@topaandelen.com** 

Om te zien of het werkt kun je op de blauwe zoekknop drukken.

Je kunt ook direct op **Filter maken met deze zoekopdracht>>** klikken.

Selecteer nu de gewenste opties, in ons geval **Nooit naar spam zenden** 

Klik op Filter maken. Vanaf nu komt deze mail niet meer in je spam folder aan.